M0330 Edition 10.1 Issued on December 2011

# **IP Camera User Manual**

For

**INC-M Series** 

No part of this manual, including the products and software described in it, may be reproduced, transmitted, transcribed, stored in a retrieval system, or translated into any language in any form or by any means, except documentation kept by the purchasers for backup purposes, without the express written permission of ILDVR Digital Technology USA Inc. ("ILDVR")

Product warranty or service will not be extended if: (1) the product is repaired, modified, or altered, unless such repair, modification of alteration is authorized in writing by ILDVR; or (2) the serial number of the product is defaced or missing.

ILDVR PROVIDES THIS MANUAL "AS IS" WITHOUT WARRANTY OF ANY KIND, EITHER EXPRESS OR IMPLIED, INCLUDING BUT NOT LIMITED TO THE IMPLIED WARRANTIES OR CONDITIONS OF MERCHANTABILITY OR FITNESS FOR A PARTICULAR PURPOSE. IN NO EVENT SHALL ILDVR, ITS DIRECTORS, OFFICERS, EMPLOYEES OR AGENTS BE LIABLE FOR ANY INDIRECT, SPECIAL, INCIDENTAL, OR CONSEQUENTIAL DAMAGES (INCLUDING DAMAGES FOR LOSS OF PROFITS, LOSS OF BUSINESS, LOSS OF USE OR DATA, INTERRUPTION OF BUSINESS AND THE LIKE), EVEN IF ILDVR HAS BEEN ADVISED OR THE POSSIBILITY OF SUCH DAMAGES ARISING FROM ANY DEFECT OR ERROR IN THIS MANUAL OR PRODUCT.

SPECIFICATIONS AND INFORMATION CONTAINED IN THIS MANUAL ARE FURNISHED FOR INFORMATIONAL USE ONLY, AND ARE SUBJECT TO CHANGE AT ANY TIME WITHOUT NOTICE, AND SHOULD NOT BE CONSTRUED AS A COMMITMENT BY ILDVR. INACCURACIES THAT MAY APPEAR IN THIS MANUAL, INCLUDING THE PRODUCTS AND SOFTWARE DESCRIBED IN IT.

Products and corporate names appearing in this manual may or may not be registered trademarks or copyrights of their respective companies, and are used only for identification or explanation and to the owners' benefit, without intent to infringe.

Copyright © 2011 ILDVR DIGITAL TECHNOLOGY USA INC all rights reserved.

# To contact us:

# Headquarter: <u>www.ildvr.com</u>

# Branches

| Europe: | www.ildvr.eu            |
|---------|-------------------------|
| Russia: | <u>www.ildvrcom.ru,</u> |
| China:  | www.ildvr.net           |

# **ILDVR Global Distribution & Service**

| Danmark:    | www.ildvr.dk       |
|-------------|--------------------|
| Germany:    | www.ildvr.de       |
| Hungary     | www.ildvr.hu       |
| Italy:      | www.ildvr.it       |
| Netherland: | www.ildvr.nl       |
| Russia:     | www.il-dvr.ru      |
|             | www.ildvr-video.ru |
| Ukraine:    | www.ildvr.com.ua   |
| USA:        | www.ildvr-usa.com  |
|             |                    |

Tech-support: <u>support@ildvr.com</u>

# Directory

| Intro | oduction1                              |
|-------|----------------------------------------|
| 1     | Physical Interface Description         |
| 1.1   | Box Camera2                            |
| 1.2   | Bullet Camera4                         |
| 2     | Hardware Installation                  |
| 2.1   | Prepare Audio Connector                |
| 2.2   | Box Camera Installation                |
| 2.3   | Bullet Camera Installation7            |
| 3     | Software Installation                  |
| 3.1   | Search and Modify IP Address           |
| 3.2   | Connect to HVR Server and Live Center9 |
| 3.3   | Camera System Configuration            |
| 3.4   | Continuous Record Setup                |
| 3.5   | Motion Detect Alarm Record Setup       |
| 3.6   | Sensor Trigger Alarm Record Setup14    |
| 3.7   | PTZ Operation17                        |
| 3.8   | Display on TV-wall                     |
| 4     | Advanced Operation                     |
| 4.1   | SD Card Local Record Setup             |
| 4.2   | Audio Chat to IP Camera                |
| 4.3   | Mobile Phone Access Viewing            |
| 4.4   | Manually Trigger Alarm Out             |
| 4.5   | IE Web Client Operation                |

#### Introduction

ILDVR INC-M series megapixel IP camera integrates the traditional camera and network video technology. It adopts video and audio data collection, compression, transmission and storage together. It can be used alone with SD card record or used in a network environment. It can connect to network directly without any auxiliary device.

ILDVR IP cameras use H.264 video compression technology and G.711 audio compression technology, which maximally guarantee the audio and video quality.

#### **Key features:**

- Advanced H.264 compression with high compression ratio. Support both variable bit rate and variable frame rate.
- Real time stream full frame 1080P video 25fps@PAL/30fps@NTSC.
- Compressed video and audio are synchronous. You can select either mixed stream or only video stream.
- Support SD card local record, up to 64GB.
- Alarm Function includes sensor alarm, Motion Detection, video tampering, network offline, IP address conflict, Storage exception etc.
- Multi-level user management leads to high system safety.
- Support dynamic DNS (DDNS)
- Support Email Alarm Notification
- Remote management, maintenance and upgrade the firmware.
- Support bi-direction voice talk or one-way voice broadcast.
- Built-in web server, support IE browser preview and record.
- Multi-purpose design. Weatherproof , vandal-proof and multiple power supply: DC12V/AC24V/POE (48V)
- Wide range of product lines to meet your varied requirements.

#### **Default settings**

Default IP address is 192.168.1.200, subnet mask 255.255.255.0, gateway 192.168.1.1

User ID is "admin", password is "admin", video port is "5000" and web port is "80"

#### Typical network connection diagram:

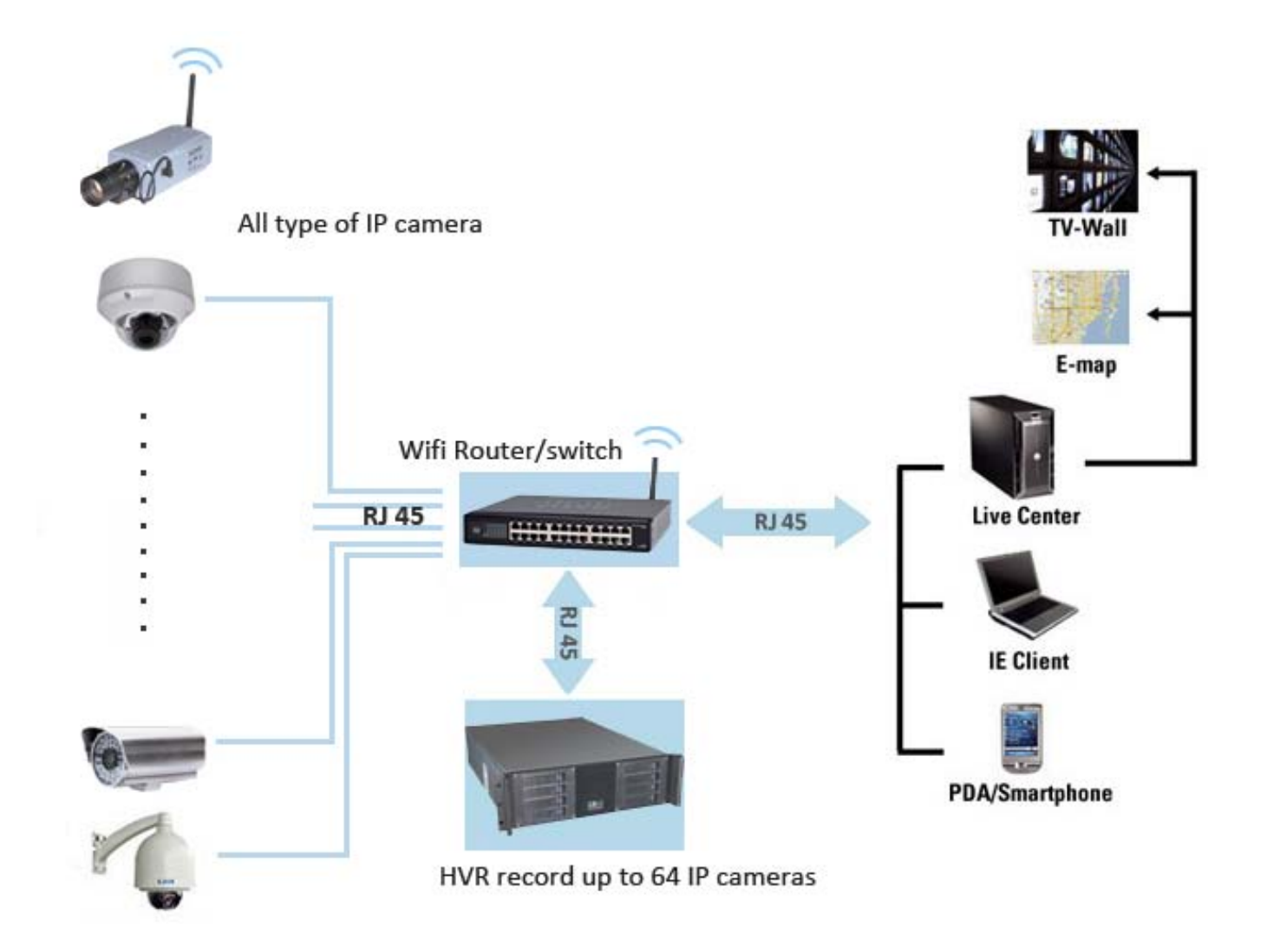

# **1** Physical Interface Description

#### 1.1 Box Camera

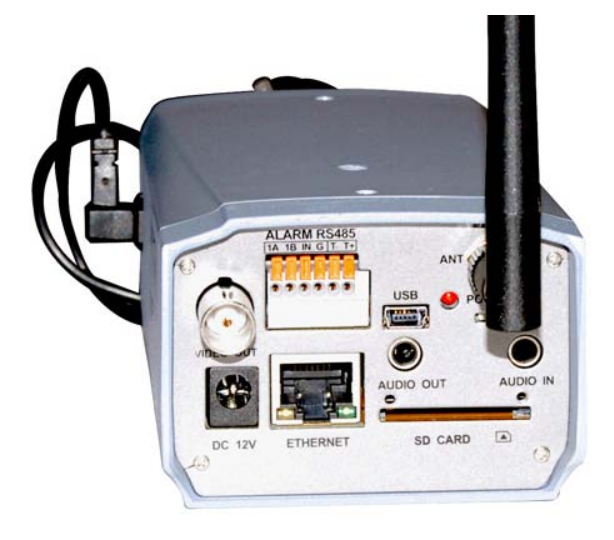

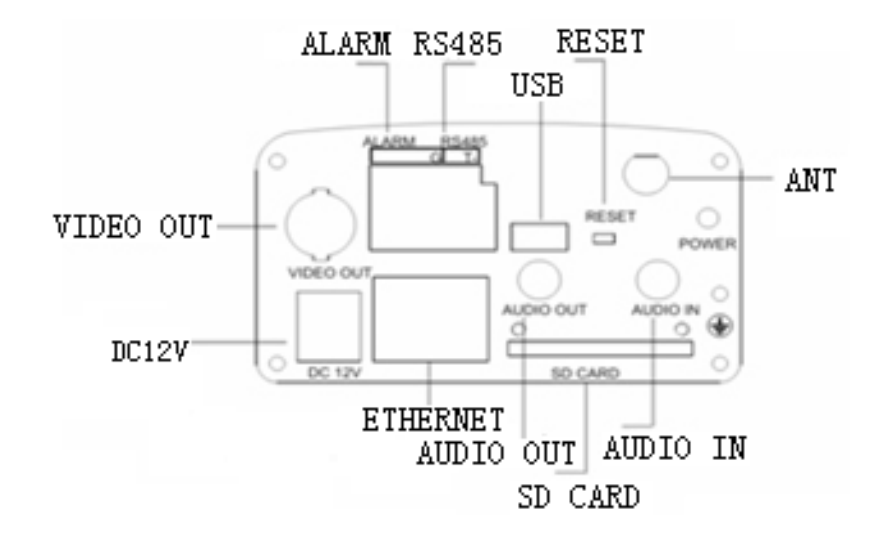

#### Camera interface description for INC-M2010/M2010P/M2010W

| DC12V:        | Power input, DC12V/1A                                                                                              |
|---------------|----------------------------------------------------------------------------------------------------|
| ETHERNET:     | Ethernet port                                                                                                    |
| AUDIO OUT:    | Audio Output                                                                                                    |
| AUDIO IN:     | Audio Input                                                                                                    |
| SD CARD:      | SD card slot                                                                                                    |
| VIDEO OUT:    | Video Output                                                                                                    |
| ALARM:        | Alarm input and output, 1A and 1B connect to alarm output, IN connects to alarm input, G connects to signal ground |
| RS485:        | RS485 Control interface, left side connects to RS485 -, right side connects to RS485 +                             |
| USB:          | USB interface                                                                                                    |
| <b>RESET:</b> | Reset button, restore to factory settings, and please use this button with caution                                 |
| ANT:          | Wireless antenna interface                                                                                         |
| <b>POWER:</b> | Power Indicator Light                                                                                              |
| DC AUTO IRIS: | Auto Iris Lens interface, supports DC lens                                                                         |

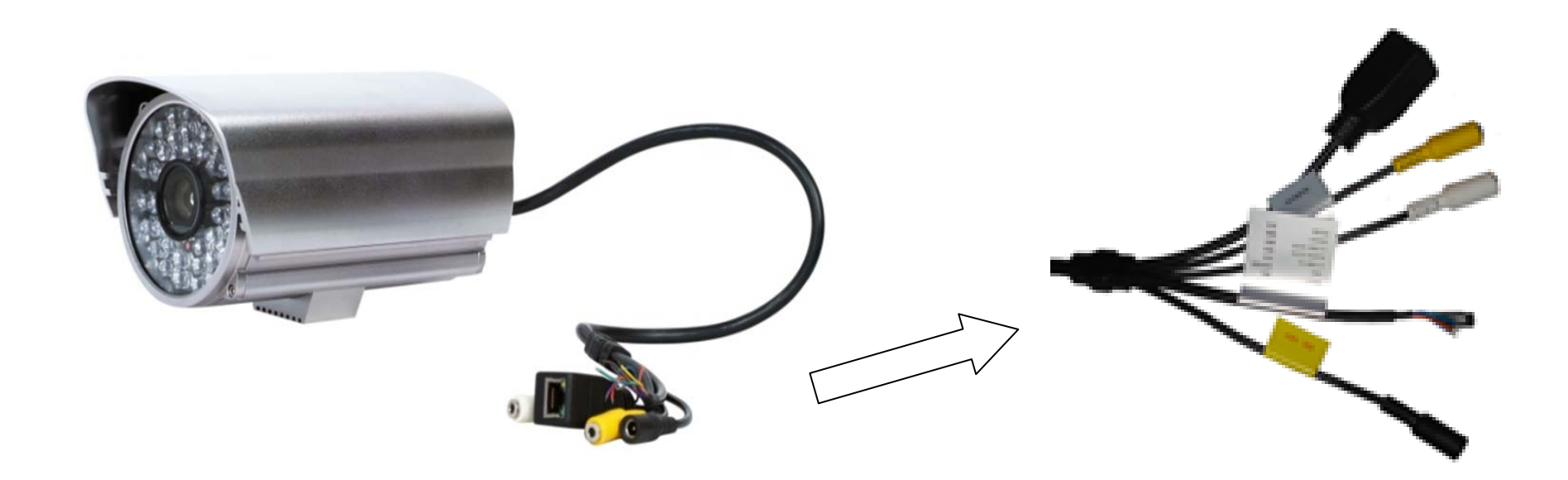

# Camera interface description for INC-M2030/M2030W

| DC 12V:                 | Power input, DC12V/3A                                                           |
|-------------------------|---------------------------------------------------------------------------------|
| LAN:                    | Ethernet port;                                                                  |
| Audio in:               | Audio Input                                                                     |
| Audio out:              | Audio Output                                                                    |
| <b>RESET:</b> (Yellow)  | Reset button, restore to factory settings, please use this button with caution; |
| ALARM IN: (Red)         | on/off alarm input                                                              |
| ALARM OUTA: (Orange)    | on/off alarm output A                                                           |
| ALARM OUTB: (Purple)    | on/off alarm output B                                                           |
| <b>RS485</b> +: (Green) | RS485 control interface +                                                       |
| <b>RS485 -:</b> (Blue)  | RS485 control interface –                                                       |

### 2. Hardware Installation

#### 2.1 Prepare Audio Connector

The IP cameras use standard 3.5mm Stereo Jack connector but the audio type is mono audio, please refer to the right picture to make your audio connector.

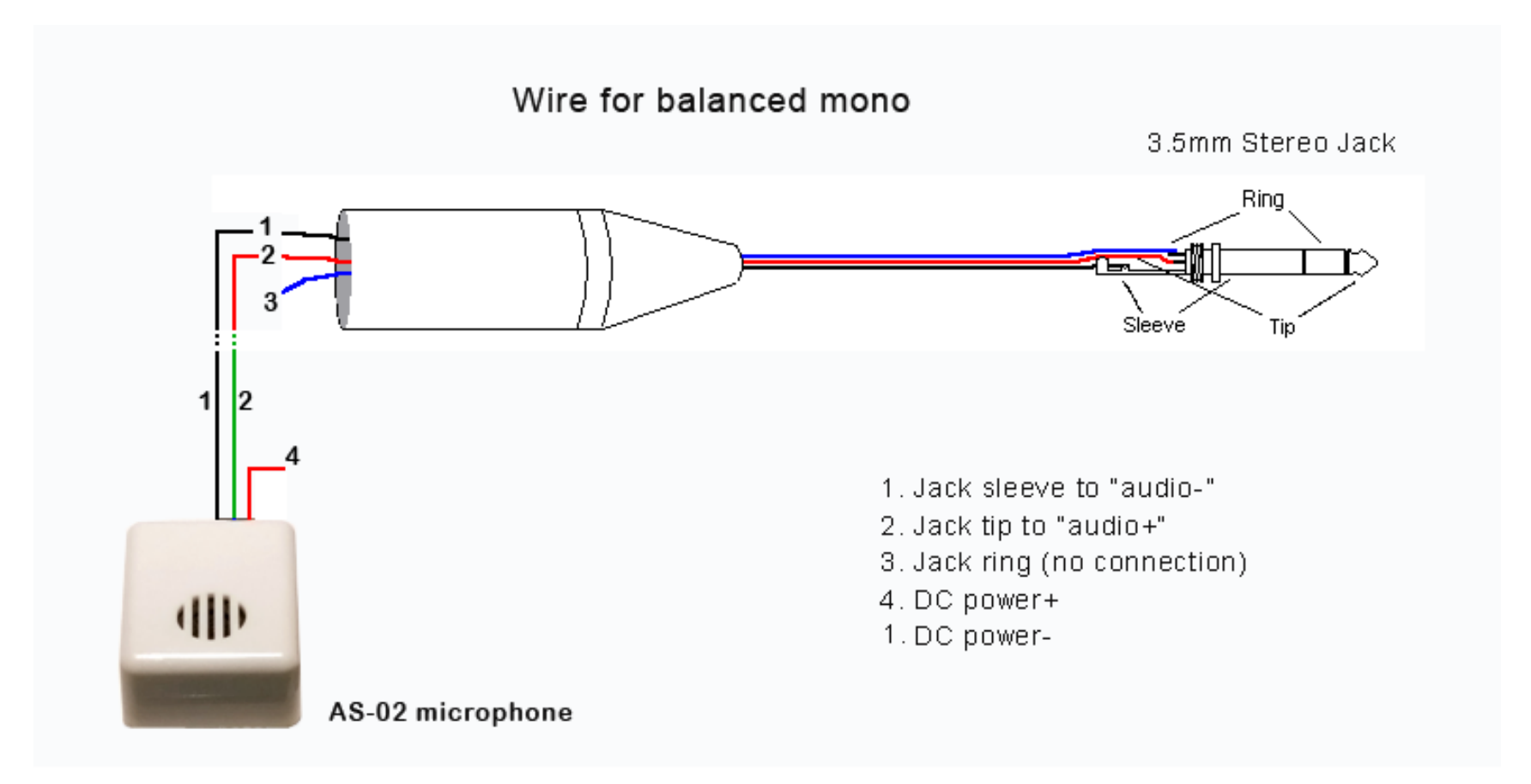

#### 2.2 Box Camera Installation

Box camera can be fixed in both wall and ceiling, customers can choose different ways to install the camera according to their specific needs. The following section introduces the ceiling mounting, and the wall mounting follows the same way

Step 1: Fix the mounting bracket to the ceiling.

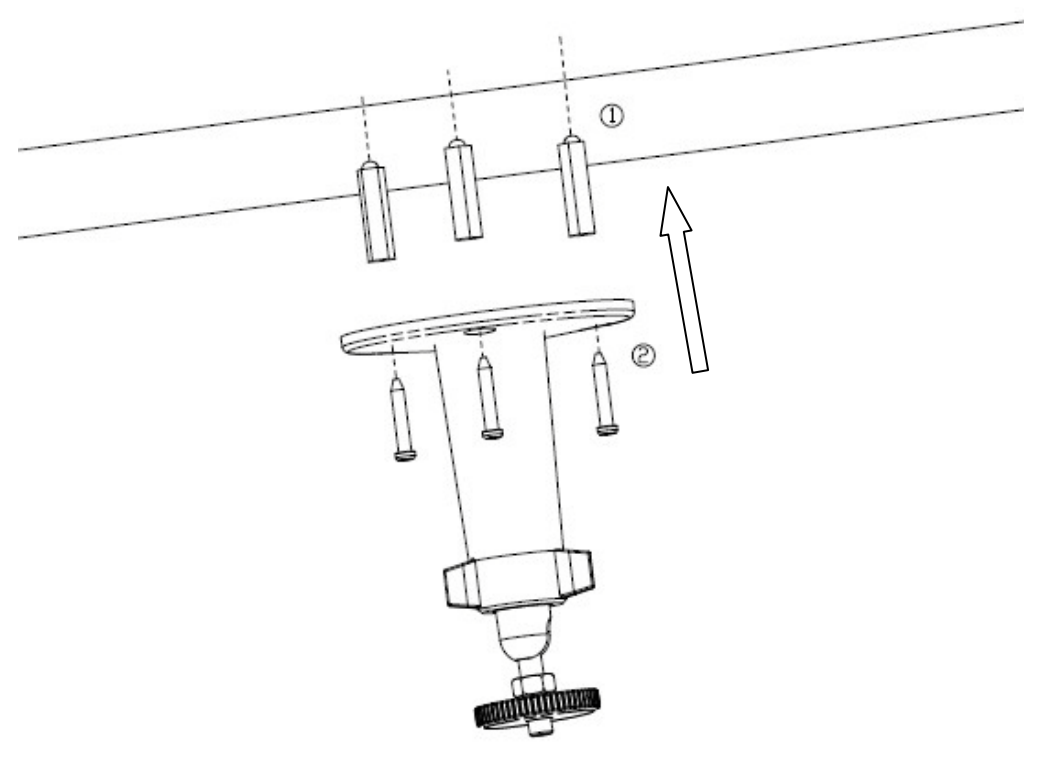

# Note:

If it is wall, you need to fix the expand bolt (note: the mounting hole of the expand bolt should align with the bracket) before fixing the bracket, as step 1 in Figure 2.2.1. If the wall surface is wooden, the step 1 in Figure 2.2.1 can be ignored and you can use the self-tapping screw to fix the bracket directly. Please note that the wall on which the camera is fixed should be able to bear at least three times the weight of the bracket and the camera.

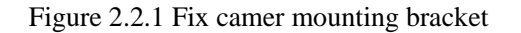

Step 2: Screw the camera's mounting holes to the mounting bracket, and then adjust the camera to the desired monitoring location and finally tighten the knob on bracket to secure the camera to the ceiling.

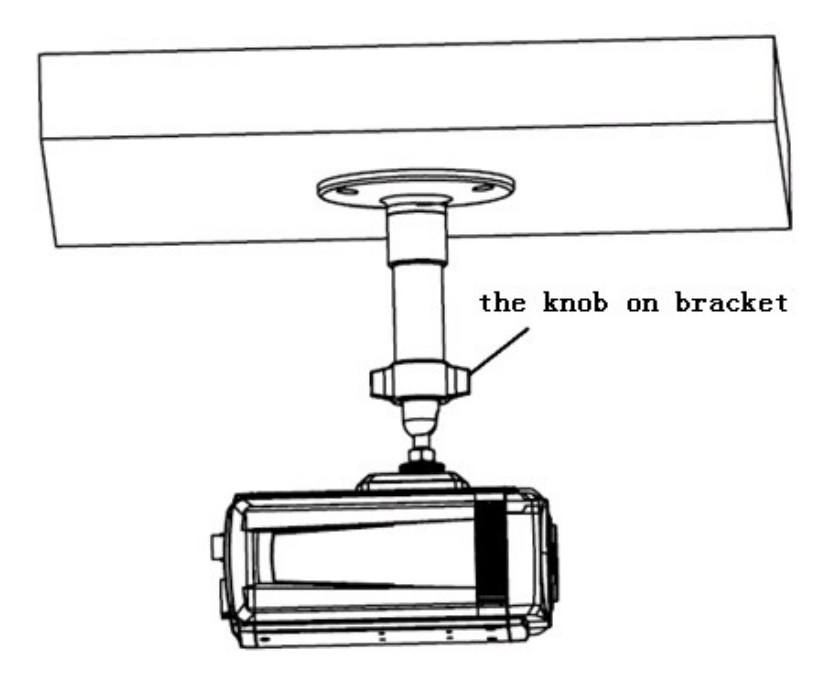

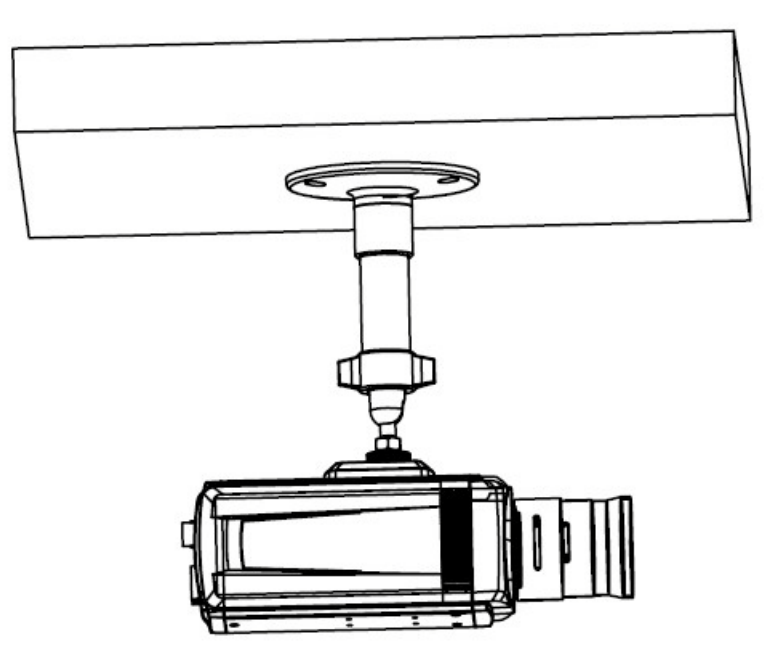

Figure 2.2.2 Fix the Camera

Figure 2.2.3 Mount and adjust Lens

Step 3: Mount the camera lens: connect the VIDEO OUT interface of the camera to the debugging monitor, and adjust lens focus until you have obtained the clearest video images on the monitor, and then lock the lens. If required, loosen the knob on the mounting bracket and adjust the camera lens to the desired monitoring scene, and finally tighten the knob on bracket.

#### 2.3 Bullet Camera Installation

Please choose heavy-duty metal bracket such as ILDVR B02 bracket for bullet camera installation. You can easy adjust the B02 bracket to adapt veried installation environments. See the picture in next page.

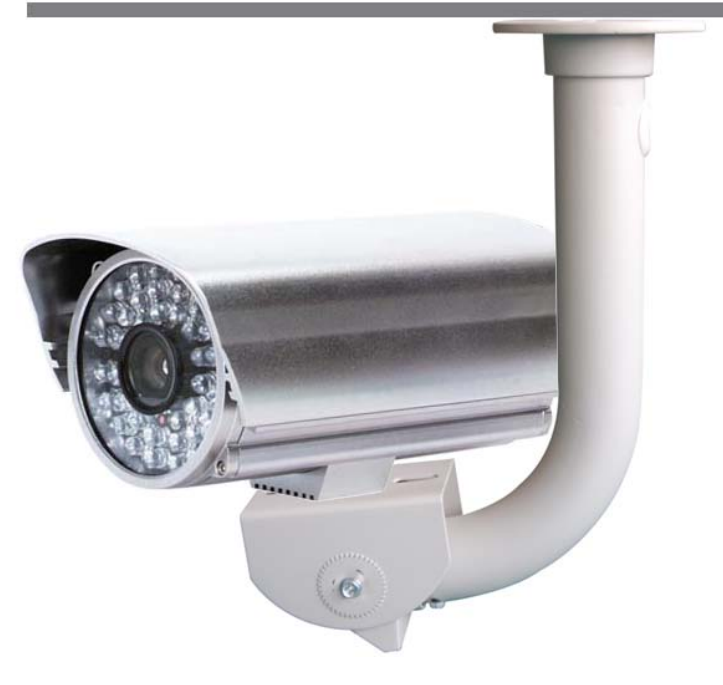

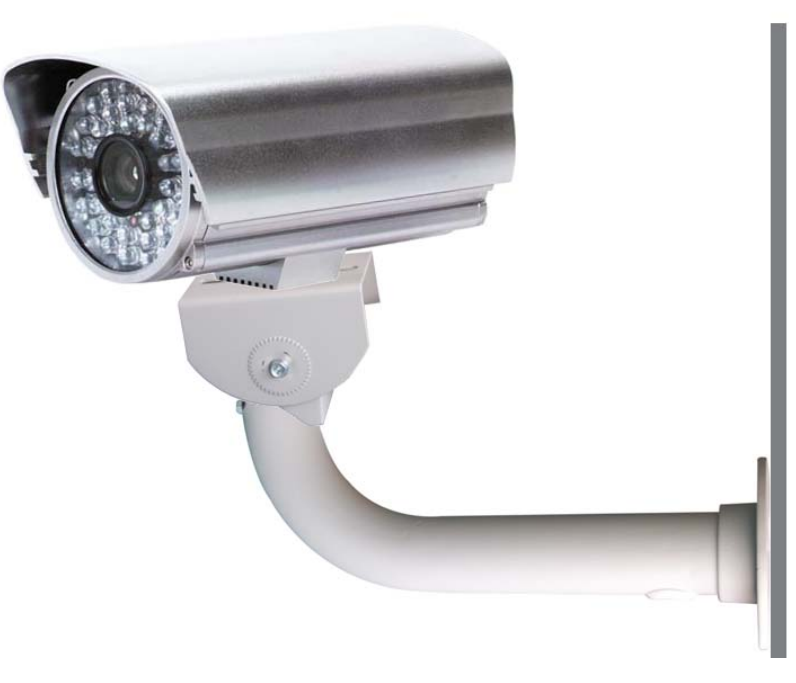

Ceiling pendant pount

Wall mount

#### **3.** Software Installation

#### 3.1 Search and Modify IP Address

Before using IP camera, please make sure whether the default IP address of the camera fit your local network environment. If not, please click the "Search INC-M series IP" in HVR Server or Live Center program folder. You can see an interface is shown as below. In this interface, you can view device IP address, port number, subnet mask, MAC address and serial number, etc. Please input admin user name and password to modify IP address and port number. Please connect the IP camera and the PC in same network segment.

| IP               | Port                                                                                                    | Mac                                                               | SubnetMask                                                        | DeviceIl                                                                                                    |                                                                                                    |
|------------------|----------------------------------------------------------------------------------------------------|-------------------------------------------------------------------|-------------------------------------------------------------------|----------------------------------------------------------------------------------------------------|----------------------------------------------------------------------------------------------------|
| 192. 168. 1. 210 | 5000                                                                                                    | 004A20B002EE                                                      | 255.255.255.0                                                     | 1050070                                                                                                    |                                                                                                    |
|                  |                                                                                                    |                                                                   |                                                                   |                                                                                                    |                                                                                                    |
|                  |                                                                                                    | Vpda                                                              | te IP List Clear                                                  | IP List Inpu                                                                                                    | t password                                                                                                    |
| ne INC-M2010P    |                                                                                                    |                                                                   |                                                                   |                                                                                                    |                                                                                                    |
| LP 192 . 168 . 1 | . 210                                                                                                    | Login User                                                        |                                                                   |                                                                                                    |                                                                                                    |
| rt 5000          |                                                                                                    | Password                                                          |                                                                   |                                                                                                    |                                                                                                    |
| 1050070          |                                                                                                    |                                                                   | Mo                                                                | lify IP                                                                                                    |                                                                                                    |
|                  | IP         192.168.1.210         Inc-M2010P         Inc-M2010P | IP       Port         192.168.1.210       5000         INC-M2010P | IP     Port     Mac       192.168.1.210     5000     004A20B002EE | IP       Port       Mac       SubnetMask         192.168.1.210       5000       004A20B002EE       255.255.255.0         192.168.1.210       1004A20B002EE       255.255.255.0         192.168.1.210       1004A20B002EE       255.255.255.0         192.168.1.210       1004A20B002EE       255.255.255.0         192.168.1.210       1004A20B002EE       255.255.255.0         192.168.1.210       1004A20B002EE       1004A20B002EE         192.168.1.210       1004A20B002EE       1050070         1050070       Mod | IP       Port       Mac       SubnetMask       DeviceII         192.168.1.210       5000       004420B002EE       255.255.255.0       1050070         192.168.1.210       100       100       100       100         192.168.1.210       100       100       100       100         192.168.1.210       100       100       100       100         192.168.1.210       100       100       100       100         192.168.1.210       100       100       100       100         192.168.1.210       100       100       100       100         192.168.1.210       100       100       100       100         192.168.1.210       100       100       100       100         1050070       1050070       1050070       Modify IP       100 |

#### **3.2** Connect to HVR Server and Live Center

In the main interface of HVR Server, click Tools icon to expand the Tool Panel, click Add/del IP camera button to bring up "IP Camera Device List" interface. In Live Center the operation is similar but the first step is to enter Local Setup interface.

#### For your attention:

All IP cameras must be registered in the software then it could be recorded. If you couldn't record video, please update the license file IPEncrypt.dat for HVR Server and Live Center software. You can find the update license file in software CD or download from ILDVR web site

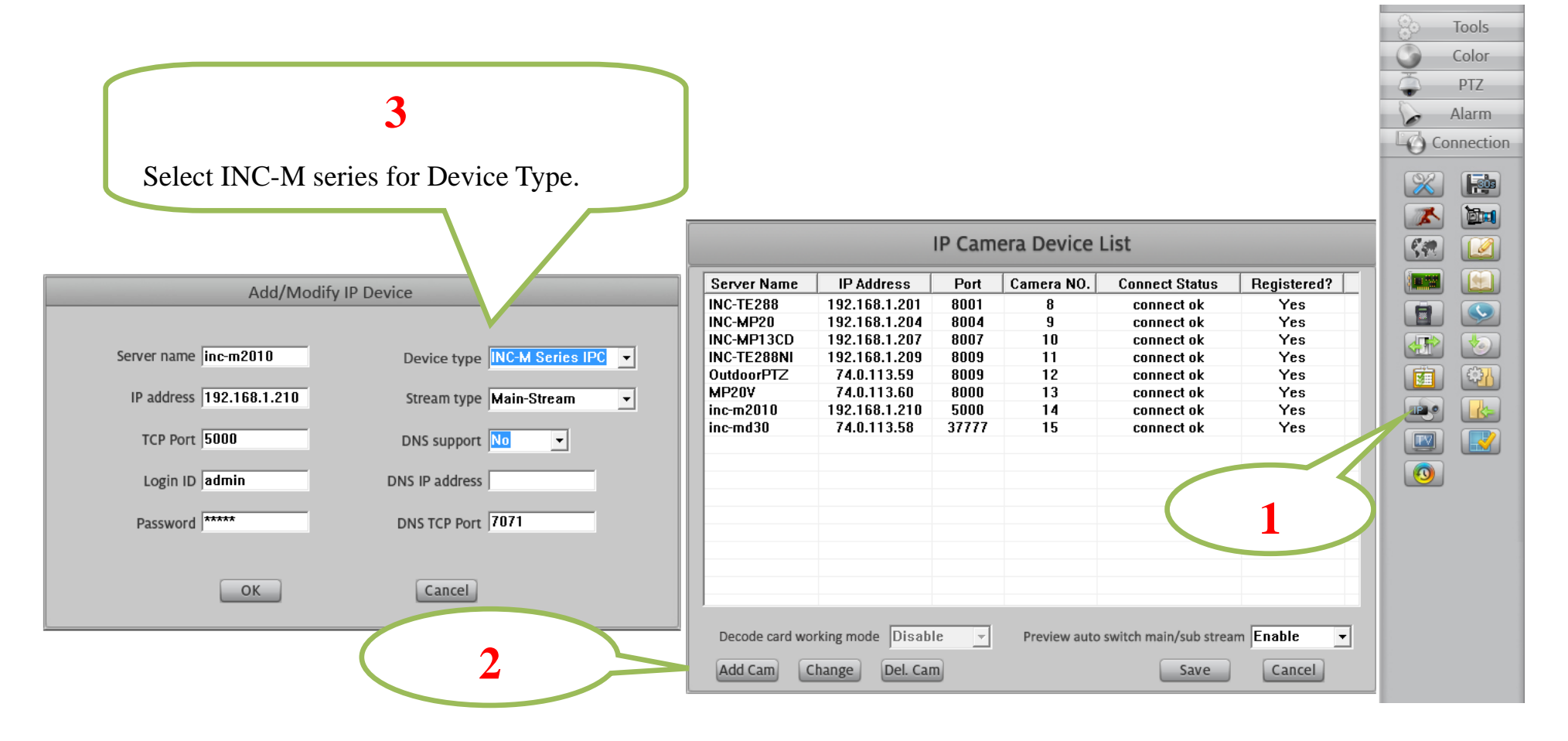

#### **3.3** Camera System Configuration

The following operations need admin user rights to login IP camera. Please refer to above step. Right click IP Camera window to pop up right-click menu. Choose "IPcam\_NetDVR\_Setup" to bring up "IP Camera Setup" interface. In Live Center, entrance is "Remote Setup" then choose Server alias In "Server" page, you change IP address, port number and reset the password of admin ID etc. If you install SD card in the camera, please format it in IE web

client page, otherwise it cannot be used. The device serial number is necessary for register license.

| Server Channe | I PTZ Motion        |                 | IP De               | evice Setup |
|---------------|---------------------|-----------------|---------------------|-------------|
|               |                     |                 |                     |             |
| Server Name   | inc-m2010           | IP              | 192 . 168 . 1 . 210 |             |
| Device Name   | INC-M2010P          | Data Port       | 5000                |             |
| Channel Num   | 1                   | Web Port        | 80                  |             |
| Serial Number | 1050070             | User            | admin               |             |
| Soft Version  | 2.3.0.8             | Password        | ****                |             |
|               | 🗆 DHCP              |                 | PPPOE               |             |
| Subnet Mask   | 255 . 255 . 255 . 0 | PPPOE IP        | 0.0.0.0             |             |
| Gateway       | 192 . 168 . 1 . 1   | PPP0E User      |                     |             |
| DNS           | 192 . 168 . 1 . 1   | PPPOE Pass      |                     |             |
|               | □ DDNS              |                 | Connect Center      |             |
| DDNS IP       | 0.0.0.0             | Center URL      | 192.168.1.4         |             |
| DDNS Port     | 30000               | Center Port     | 6000                |             |
|               |                     |                 |                     |             |
|               |                     |                 |                     |             |
|               | IE Setup Restart    | Time Adjust Sav | e Exit              |             |

In "Channel" page you can modify video parameters and OSD information. If you need mask privacy area, please check-on the Privacy then draw a rectangle area on the image. That is the mask area. If you have SD card to record, please check-on "Enable Rec" then setup recording schedule.

| Server Channel   | PTZ Motion  | ]             |            | IP Device Setup |
|------------------|-------------|---------------|------------|-----------------|
| Channel NO       | CH 1 -      | Channel Name  | INC-M2010P |                 |
|                  | Main Stream |               |            |                 |
|                  | Sub Stream  |               |            |                 |
| Encode Type      | h.264 🔻     | Bitrate       | VBR 💌      |                 |
| Resolution       | 1600*1200 - | Bitrate       | 4096       |                 |
| l Frame Interval | 25 🔻        | Quality       | Best 🔻     |                 |
| Frame Rate       | 25 •        |               |            |                 |
|                  | ,           |               |            |                 |
|                  |             | 🗌 🗌 Mask      | <b>V</b>   | Flip            |
|                  |             | Clear         | <b>v</b>   | Mirror          |
|                  |             | DC Iris       | S          |                 |
|                  |             |               |            |                 |
| - / 120A         |             | Title         |            | Bit Rate        |
| Curs & Constant  |             | 🔽 🔽 Date      |            | ✓ Week          |
|                  |             | Time          |            |                 |
| 12 101 1155      |             |               |            |                 |
|                  |             |               |            |                 |
| IE Se            | tup Restart | Time Adjust S | ave Exit   |                 |

#### 3.4 Continuous Record Setup

Continuous Record means always record the video, the operation is simple. You get video connection, get video record. You just enter Camera Setup page  $\rightarrow$  Group Setup, choose camera group and cameras, click the icon "Continuous Record" then slide the mouse to set time table. The operation in Live Center is similar.

| ▼ Group Set                                   | up               |         |                  |         |         |                 |        |       |                |               |    |         |                |               | _     |        |      |        |    |
|-----------------------------------------------|------------------|---------|------------------|---------|---------|-----------------|--------|-------|----------------|---------------|----|---------|----------------|---------------|-------|--------|------|--------|----|
|                                               |                  |         | Sele             | ct Came | era Gro | oup Gi          | oup01  | •     |                |               | Re | cord S  | Sub-           | strea         | am  I | Disab  | le   | •      |    |
| Group Camera 🚪                                | 1 2              |         |                  |         |         |                 |        |       |                |               |    |         |                |               |       |        |      |        |    |
| Pr                                            | e-alarm R        | ecord 5 | Sec              | •       | Pos     | t-alarn         | n Reco | ord 5 | Sec            |               | •  |         | St             | ream          | тур   | e  Vid | eo   | •      | ·] |
| Col<br>Red                                    | ntinuous<br>cord |         | Motion<br>Record |         | A Re    | arm in<br>ecord |        |       | Motio<br>Alarm | n or<br>in Re |    | Ca<br>& | ontinu<br>Moti | uous<br>on Re | ≘C    |        | No I | Record |    |
| SUN<br>MON<br>TUE<br>WED<br>THU<br>FRI<br>SAT | 1 2              | 3 4     |                  | 6 7     |         | 9 11            |        |       |                |               |    |         |                |               |       |        | 22   | 23     |    |

#### 3.5 Motion Detect Alarm Record Setup

Motion Detect Record is a little bit complicated than Continuous Record because HVR system need additional signal to analyze the video stream type. So you must configure 2 places. One place is Motion Record setup in HVR system "Camera Setup" page, similar to Continuous Record setup. Another place is Motion page as below,

#### For your attention

Unlike other series IP camera, INC-M series IP camera don't have "Upload to center" option setting.

| Server Channel PTZ Motion                                          |                                                                                                    |                                                    | IP Devi                                                                                                    | ce Setup |                     |
|--------------------------------------------------------------------|----------------------------------------------------------------------------------------------------|----------------------------------------------------|----------------------------------------------------------------------------------------------------|----------|---------------------|
| Channel NO CH 1<br>Motion<br>Sensitivity 4<br>Alarm Time 10 Second | Trigger Alarm Outpu<br>▼ Out 1<br>□ Out 2<br>□ Out 3<br>□ Out 4                                                                                      | ıt Tri<br>⊽<br>□                                   | gger Record<br>Record 1<br>Record 2<br>Record 3<br>Record 4                                                                                                    | d        | Don't forget to set |
| Clear                                                              |                                                                                                    | Start Tim                                          | e End T                                                                                                    | ime      | table               |
|                                                                    | <ul> <li>Every Day</li> <li>Sunday</li> <li>Monday</li> <li>Tuesday</li> <li>Wednesday</li> <li>Thursday</li> <li>Friay</li> <li>Saturday</li> </ul> | 00:00<br>00:00<br>00:00<br>00:00<br>00:00<br>00:00 | <ul> <li>23:59</li> <li>23:59</li> <li>23:59</li> <li>23:59</li> <li>23:59</li> <li>23:59</li> <li>23:59</li> <li>23:59</li> <li>23:59</li> <li>23:59</li> <li>23:59</li> </ul> |          |                     |
| IE Setup Restart Time Adju                                         | st Save                                                                                                    | Exit                                               |                                                                                                    |          |                     |

# 3.6 Sensor Trigger Alarm Record Setup

Sensor Record is a kind of external alarm-in trigger record. It is more complicated than Motion Record because motion detect signal is embedded in video stream, but sensor alarm signal is a kind of external signal. You must configure 3 places to execute Sensor Record. The first place is Alarm in Record setup in HVR system "Camera Setup" page, similar to Motion Record setup.

The second place is Alarm Check time table in HVR system "Alarm in & Relay out" page as below picture

| <b>▼</b> Gro | oup S    | etu   | р      | 5     | Sele | ct Gr | roup | Gro | up01 | •   | ] | NC/N | О Ту  | pe 🛛 | V/C    |      | -  | •     | Ala | arm | Writ | e to | Log   | Disa             | able | •               | ]       |       |         |      |
|--------------|----------|-------|--------|-------|------|-------|------|-----|------|-----|---|------|-------|------|--------|------|----|-------|-----|-----|------|------|-------|------------------|------|-----------------|---------|-------|---------|------|
|              | Post-ala | arm l | .ink S | Statu | IS   | ● St  | ор   |     |      |     |   | 0    | ) Sta | y    |        |      |    |       |     | С   | Dela | ay   | 10    |                  | *    | sec.            |         |       |         |      |
| Se           | lect Ala | arm-i | n Po   | rt 🔳  |      |       |      |     |      |     |   |      |       |      |        |      |    |       |     |     |      |      |       |                  |      |                 |         |       |         |      |
|              | Ala      | rm L  | ink C  | ame   | era  |       |      |     |      |     |   |      |       |      |        |      |    |       |     |     |      |      |       |                  |      |                 |         |       |         |      |
|              |          |       |        |       |      |       |      |     |      |     |   |      |       |      |        |      |    |       |     |     |      |      |       |                  |      | Here            | is th   | e tin | ne tabl | e to |
| Alarm L      | ink Rel  | ay ou | ıt Poi | t 🔳   |      |       |      |     |      |     |   |      |       |      |        |      |    |       |     |     |      |      |       |                  |      | check<br>signal | re<br>I | ceivi | ng a    | larm |
|              |          |       | Ala    | rm    | Che  | ck    | E    | N   | o Ch | eck |   |      |       | Em   | nail A | Alar | m  | Disat | ole | •   |      | SMS  | Aları | m  C             | 5    |                 |         |       |         |      |
|              |          | )   1 | 2      |       | 3    | 4     | 5    | 6   | 7    | 8   | 9 | 10   | 11    | 12   | 1      | 13   | 14 | 15    | 16  | 17  | 18   | 19   | 20    | 2                | 21   | 27              |         |       |         |      |
|              | MON      |       |        |       |      |       |      |     |      |     |   |      |       |      |        |      |    |       |     |     |      |      |       | $\left  \right $ |      |                 |         |       |         |      |
|              | TUE      |       |        |       |      |       |      |     |      |     |   |      |       |      |        |      |    |       |     |     |      |      |       |                  |      |                 |         |       |         |      |
|              | WED      |       |        |       |      |       |      |     |      |     |   |      |       |      |        |      |    |       |     |     |      |      |       | $\vdash$         |      |                 |         |       |         |      |
|              | FRI      |       |        |       |      |       |      |     |      |     |   |      |       |      |        |      |    |       |     |     |      |      |       | $\vdash$         |      |                 |         |       |         |      |
|              | SAT      |       |        |       |      |       |      |     |      |     |   |      |       |      |        |      |    |       |     |     |      |      |       |                  |      |                 |         |       |         |      |

The third place is Sensor Setting page in IE web client as below.

#### For your attention:

Unlike other series IP camera, INC-M series IP camera don't have "Upload to center" option setting.

# 🟉 IP Camera

| ocal config                                                                        | Sensor Detectio                                              | n Setting          |                                   | 1. Ena                                                          | ble alarm detect                                     |
|------------------------------------------------------------------------------------|--------------------------------------------------------------|--------------------|-----------------------------------|-----------------------------------------------------------------|------------------------------------------------------|
| dio                                                                                | Sensor Detecti                                               | 0.0                |                                   | and                                                             | choose4 sensor                                       |
| leo Settings                                                                       |                                                              | tect Sensor type   |                                   | type                                                            |                                                      |
| twork Settings                                                                     |                                                              | Lett Sensor type N | •                                 |                                                                 |                                                      |
| rage Settings                                                                      | Dealer and To                                                |                    |                                   |                                                                 |                                                      |
| otion detection                                                                    | Deployment IIn                                               | ne                 |                                   |                                                                 | 2. Here is the time                                  |
| ensor Setting                                                                      | Tir                                                          | ne 1               | Time 2                            |                                                                 | table                                                |
|                                                                                    |                                                              |                    |                                   |                                                                 |                                                      |
| ailure Setting                                                                     | ☑ 0 :                                                        | 0 23 : 59 🔳        | 0 : 0 23                          | 3 : 59                                                          |                                                      |
| ailure Setting<br>M Setting                                                        | ☑ 0 :                                                        | 0 23 : 59 🔲 [      | 0 : 0 23                          | 3 : 59                                                          |                                                      |
| ailure Setting<br>M Setting<br>stem                                                | 0:                                                           | 0 23 : 59 🔳        | 0 : 0 23                          | 3 : 59                                                          |                                                      |
| ailure Setting<br>M Setting<br>stem                                                | ☑ 0 : Alarm Output                                           | 0 23 : 59 🔲 [      | 0 : 0 23<br>Alarm ou              | 3 : 59<br>utput duration 10 S                                   | E-mail                                               |
| ailure Setting<br>M Setting<br>stem<br>Here is the time                            | ☑ 0 : Alarm Output Event                                     | 0 23 : 59          | 0 : 0 23<br>Alarm ou<br>Snap      | 3 : 59<br>utput duration 10 S<br>spacing / time                 | E-mail 🗖<br>File save mode                           |
| ailure Setting<br>M Setting<br>stem<br>Here is the time<br>e to upload alarm<br>al | ☑ 0 :       Alarm Output       Event       Snap              | 0 23 : 59          | 0 : 0 23<br>Alarm ou<br>Snap      | 3 : 59<br>utput duration 10 S<br>spacing / time<br>* 1 S        | E-mail<br>File save mode                             |
| ailure Setting<br>M Setting<br>tem<br>Here is the time<br>to upload alarm<br>al    | ☑ 0 :       Alarm Output       Event       Snap       Record | 0 23 : 59          | 0 : 0 23<br>Alarm ou<br>Snap<br>1 | 3 : 59<br>utput duration 10 S<br>spacing / time<br>*1 S<br>60 S | E-mail<br>File save mode<br>E-mail Ftp<br>E-mail Ftp |

# 3.7 PTZ Operation

You can mount INC-M camera on external PTZ driver by RS485 connection to make it working as an IP Speed Dome. Please setup preset position, auto-spot plan and preset tour in this page. No like analog PTZ which saves preset in camera system, the IP PTZ saves preset in local computer, so if you use another PC to control same IP PTZ, you should do same setting again in that PC. Comparing analog PTZ and IP PTZ, the setup procedure is very different, but the operations of call preset are exactly same.

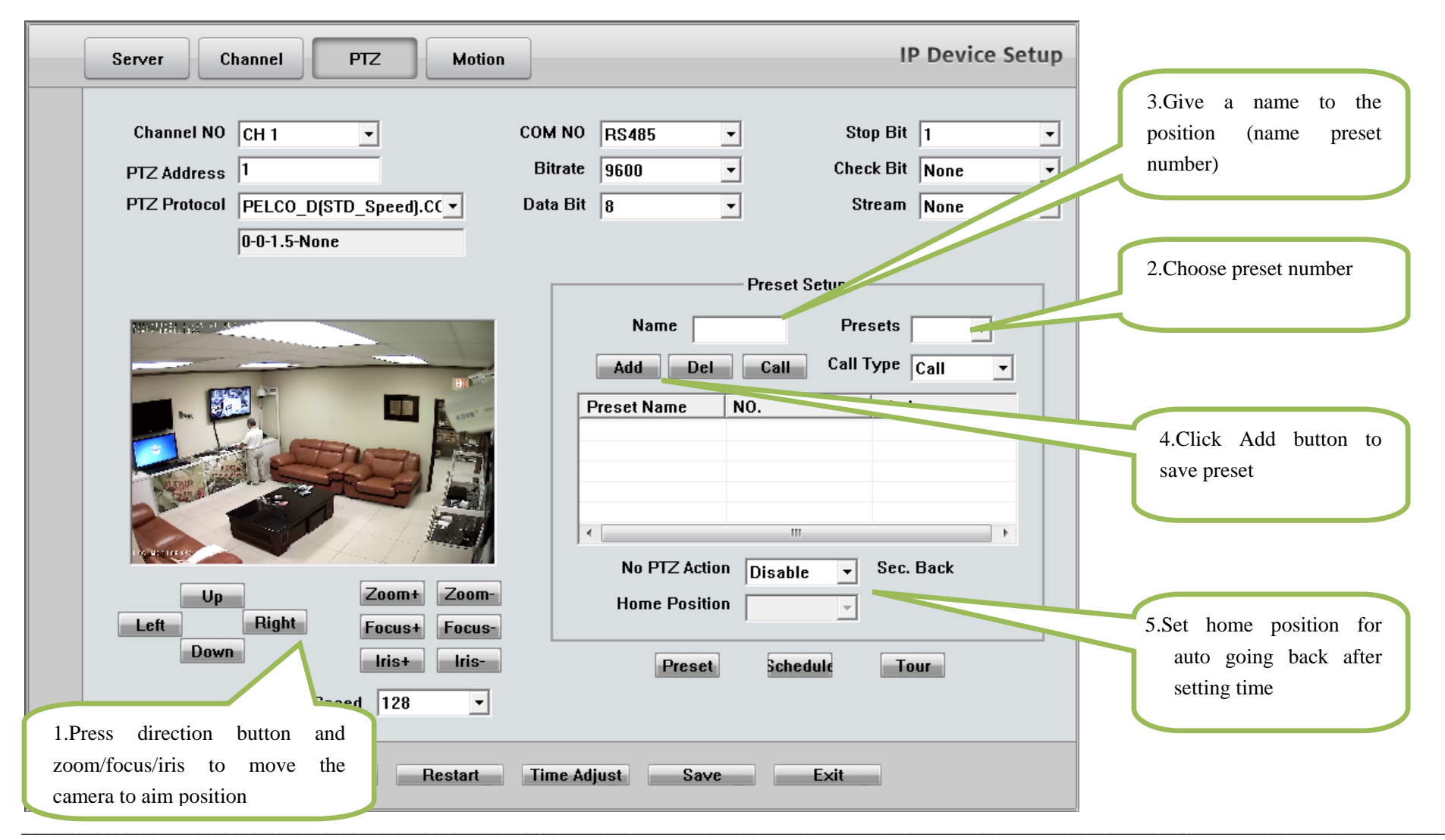

#### Auto Plan:

Auto Plan means HVR software automatically call the preset position by a scheduled time table. When the system time reach, the IP speed dome will auto move to preset position. You can save up to 64 moments and one preset could be used multiple times.

#### **Tour Group:**

Tour Group means you can put different preset position in a sequential group, each preset position could be defined a staying time (stay there without moving). When you execute a Tour, the IP camera will continuously move according to the sequence and time table saved in the group. You can save up to 8 groups.

In main interface of HVR Server or Live Center, click "Preset Operation" button to bring up preset menu then choose call preset or tour preset.

| Auto Plan                  |                |          | Tour Setup |             |                                               |                            |     |               |                                       |
|----------------------------|----------------|----------|------------|-------------|-----------------------------------------------|----------------------------|-----|---------------|---------------------------------------|
| Preset 5<br>Call Time Frid | ▼ Ad<br>ay ▼ 1 |          |            | Add Pre     | our Group Tou<br>set Name stre<br>Stay Time 8 | rGroup1 💌<br>et 💌<br>V Sec |     |               | Click here                            |
| Copy To                    | Mulluay        | • copy   | F          | Preset Name | NO.                                           | Time                       |     | -             |                                       |
| Date                       | Time           | Preset   | P          | ark1        | 1                                             | 3                          |     |               |                                       |
| Monday                     | 08:15          | 1        | P          | ark2        | 2                                             | 5                          |     |               |                                       |
| Tuesday                    | 08:15          | 2        | Ē          | ntrance     | 4                                             | 6                          |     |               | D                                     |
| Wednesday                  | 09:30          | 3        | P          | ark3        | 3                                             | 4                          |     | ND            | P                                     |
| Thursday                   | 09:00          | 4        | S          | treet       | 5                                             | 8                          |     | A. Production | P                                     |
| Friday                     | 08:00          | 2        |            |             |                                               |                            |     | ✓ TourGroup1  | P                                     |
| Friday                     | 10:00          | 5        |            |             |                                               |                            |     |               |                                       |
| •                          |                | •        | •          |             |                                               | •                          |     |               | Preset S                              |
|                            |                |          |            |             |                                               |                            |     | park1         | Preset (                              |
|                            |                |          |            |             |                                               |                            |     | park2         | Preset T                              |
|                            |                |          |            |             |                                               |                            |     | park3         |                                       |
|                            | 100            | 1121 22  | 10         | ANE.        | THE                                           | 8 Z                        | £ . | Entrance      |                                       |
|                            | 100            | 1. 1. 1. | 31         | tr          | 100. 0                                        |                            | 2   | Entrance      |                                       |
|                            | 100            | 1 2      | ~ 11       | 141         | aller .                                       |                            |     | street        | 1 . See                               |
|                            | 1              |          |            | t ma        | F                                             |                            |     |               | STER                                  |
|                            | 1              | 1        | 1          | and the     |                                               |                            |     |               | 1 1 1 1 1 1 1 1 1 1 1 1 1 1 1 1 1 1 1 |

Tools
 Color
 PTZ
 Alarm
 Connection
 PTZ Moving Speed

eset Setup eset Call eset Tour

etup all our

#### 3.8 Display on TV-wall

For large surveillance system the TV-wall is important and necessary. IP camera cannot be integrated into traditional matrix system. ILDVR free software IP Matrix offers innovative TV-wall solution.

All ILDVR software support IP matrix operation, one computer running HVR Server / Live Center / CMS supports up to 6 IP Matrix TV-client.

One computer running IP Matrix software supports 4 monitor outputs, each monitor can display up to 16 windows (cameras). That means one IP Matrix can display max. 64 cameras simultaneously

In IP matrix, each video window can be put multiple cameras by switch viewing.

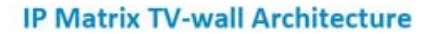

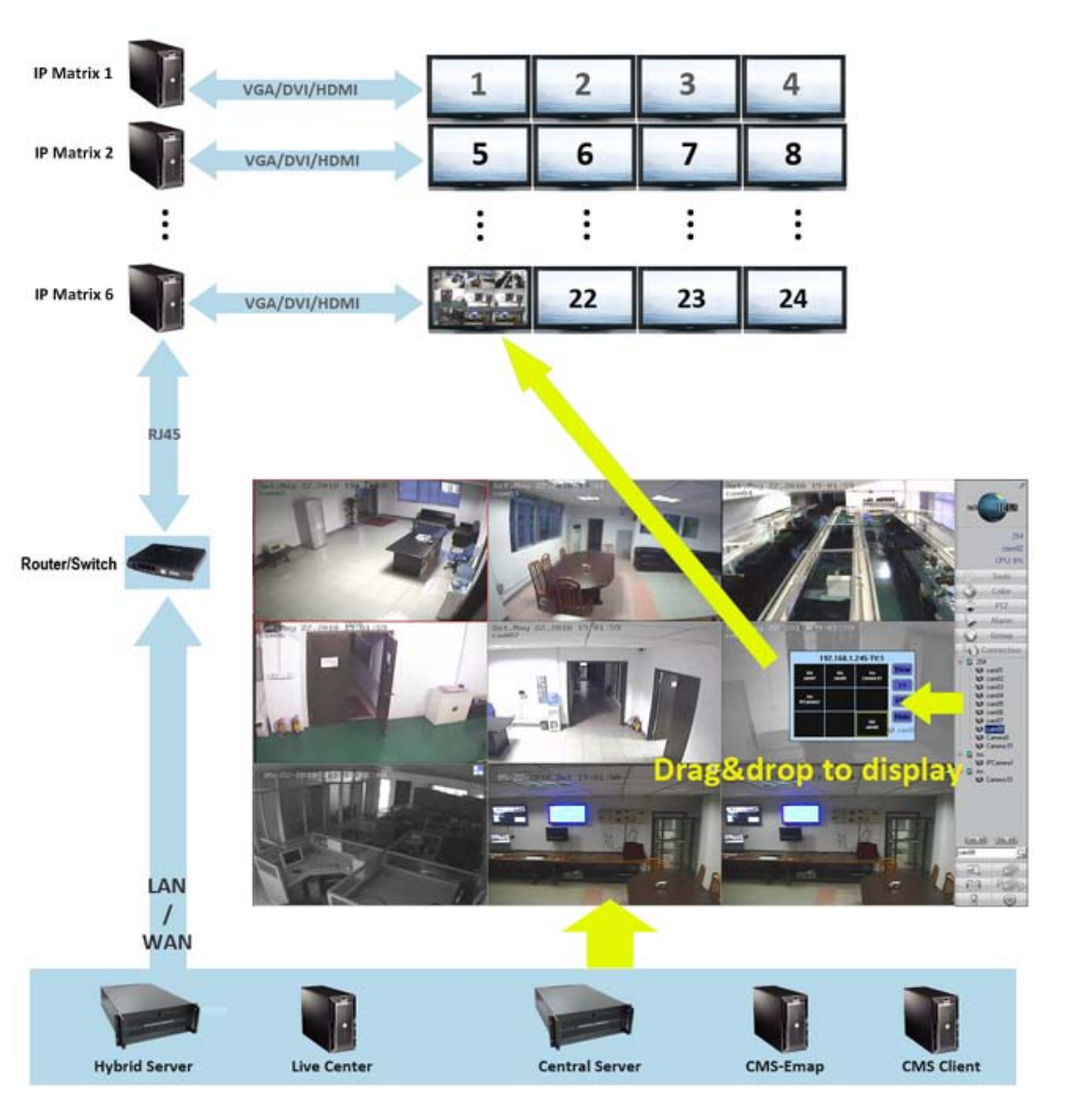

# 4. Advanced Operations

#### 4.1 SD Card Local Record Setup

If you install SD card into IP camera to record video locally, you must login by IE to finish setup. Please follow these operation steps in next page.

| Local config                    | Device setting                            |                    |                              |                   |  |
|---------------------------------|-------------------------------------------|--------------------|------------------------------|-------------------|--|
| Remote config                   | Device setting                            |                    |                              |                   |  |
| > Audio                         | Storage device                            | Info               |                              |                   |  |
| Video Settings                  | ChooseNo                                  | TotalSize(M)       | FreeSize(M)                  | State             |  |
| Network Settings                | Choosentor                                | 100010120(11)      | in conze(in)                 | State             |  |
| Storage Settings                |                                           |                    |                              |                   |  |
| Device Setting                  |                                           |                    |                              |                   |  |
| Record Setting                  |                                           |                    |                              |                   |  |
| Snap Setting                    |                                           |                    |                              |                   |  |
| Alarm Settings                  |                                           |                    |                              |                   |  |
| <ul> <li>COM Setting</li> </ul> | Format Refresh                            |                    |                              |                   |  |
| System                          |                                           |                    |                              |                   |  |
|                                 | Storage device record parameters          |                    |                              |                   |  |
|                                 | Code stream                               | Preferred Sti - Re | ecord file packet time 1 🗸 M | Record Save 0 Day |  |
|                                 | Other parameters                          |                    |                              |                   |  |
|                                 | Overwrite old files when disk is full     |                    |                              |                   |  |
|                                 | Auto search the storage device when start |                    |                              |                   |  |
|                                 | Save                                      |                    |                              |                   |  |

- a. Format SD card in "Device Setting" page.
- b. Set record schedule in "Record Setting" page.
- c. If you want motion record, please go to "Motion Detection" page to setup schedule
- d. If you install external sensor, please go to "Sensor Setting" page to setup schedule.

| 🟉 IP Camera                      |                                                                                                    |
|----------------------------------|----------------------------------------------------------------------------------------------------|
| ILDVR                            |                                                                                                    |
| Local config                     |                                                                                                    |
| Remote config                    | Record setting                                                                                                    |
| - Audio                          |                                                                                                    |
| Video Settings                   | Record schedule                                                                                                    |
| Network Settings                 | Time 1 Time 2                                                                                                    |
| Storage Settings                 | ☑ 0 : 0 23 : 59 	□ 0 : 0 23 : 59                                                                                                    |
| Device Setting                   |                                                                                                    |
| Record Setting                   |                                                                                                    |
| <ul> <li>Snap Setting</li> </ul> | File save mode                                                                                                    |
| Alarm Settings                   |                                                                                                    |
| COM Setting                      |                                                                                                    |
| > System                         |                                                                                                    |
|                                  | Save                                                                                                    |
|                                  | * When device has storage (hard disk, SD card, USB disk), schedule Record will be saved to the<br>storage first and do related process based on file storage. Or it will be saved to memory for the<br>moment and do related process based on file storage. |

### 4.2 Audio Chat to IP Camera

From right-click menu choose "Audio Chat to IP Device" to initialize a remote talk between PC to IP camera. This feature needs microphone (audio pickup) and speaker (earphone) to support in both ends. If no audio device can be detected, the "End Talk" dialog might pop up but you can have audio.

| ILDVR®           |               |               | Use built-in microphone in |
|------------------|---------------|---------------|----------------------------|
| Local config     |               |               | INC-W12010/20101/2010W     |
| Remote config    | Audio setting |               |                            |
| > Audio          |               |               |                            |
| Video Settings   |               | Enable audio  |                            |
| Network Settings |               | Input type    | Mic 🔹                      |
| Storage Settings |               | Time          | 0.7114                     |
| > Alarm Settings |               | Type          | G.THA •                    |
| COM Setting      |               | Sampling rate | 16000 -                    |
| > System         |               | Sampling      | 8k 🗸                       |
|                  |               | Input Volume  | 10 -                       |
|                  |               | Output Volume | 10 🗸                       |

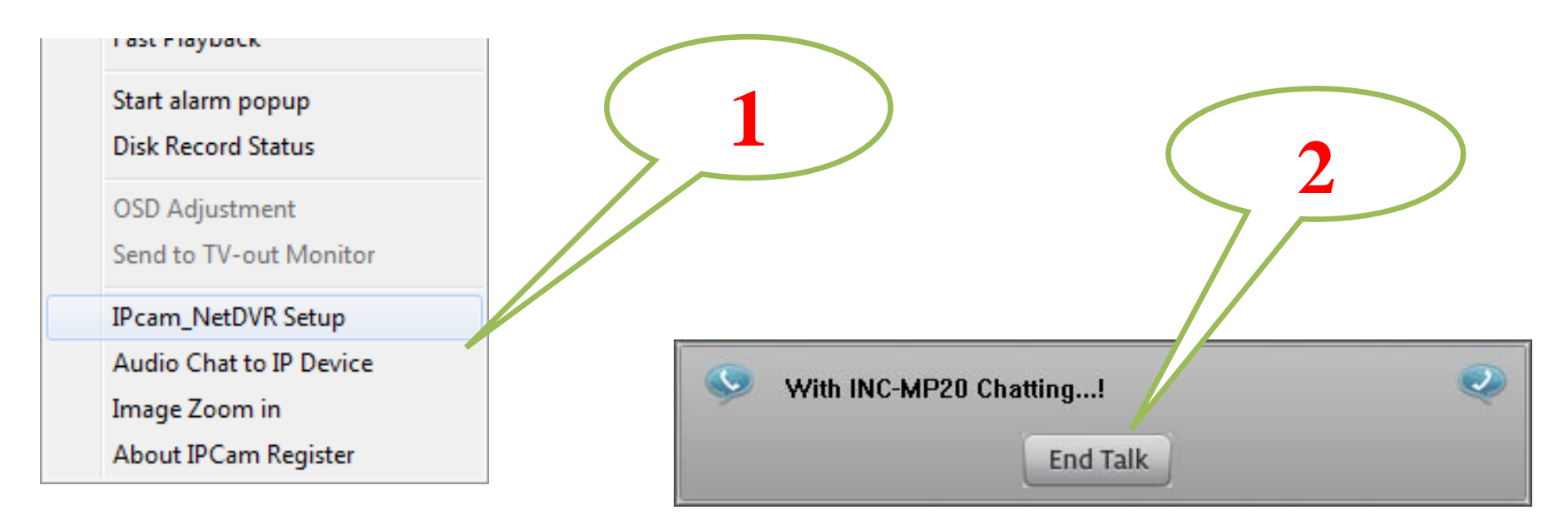

#### 4.3 Mobile Phone Access Viewing

After you connect IP Camera to HVR Server, you can use your mobile phone to login HVR Server to view the real time image. HVR Server support most mainstream mobile phone in the market. The operation system includes iPhone, Android, Blackberry, Windows Mobile and Symbian. For Blackberry, Windows Mobile and Symbian mobile phone, user can directly login to HVR Server to download client software and install. For iPhone, Android mobile phone user should go to online app store to download client software. Please refer to HVR user manual for more details

#### 4.4 Manually Trigger Alarm-out

Manual trigger alarm out (relay out) can be widely used to integrate other electrical device such as open a door, turn of light, etc.

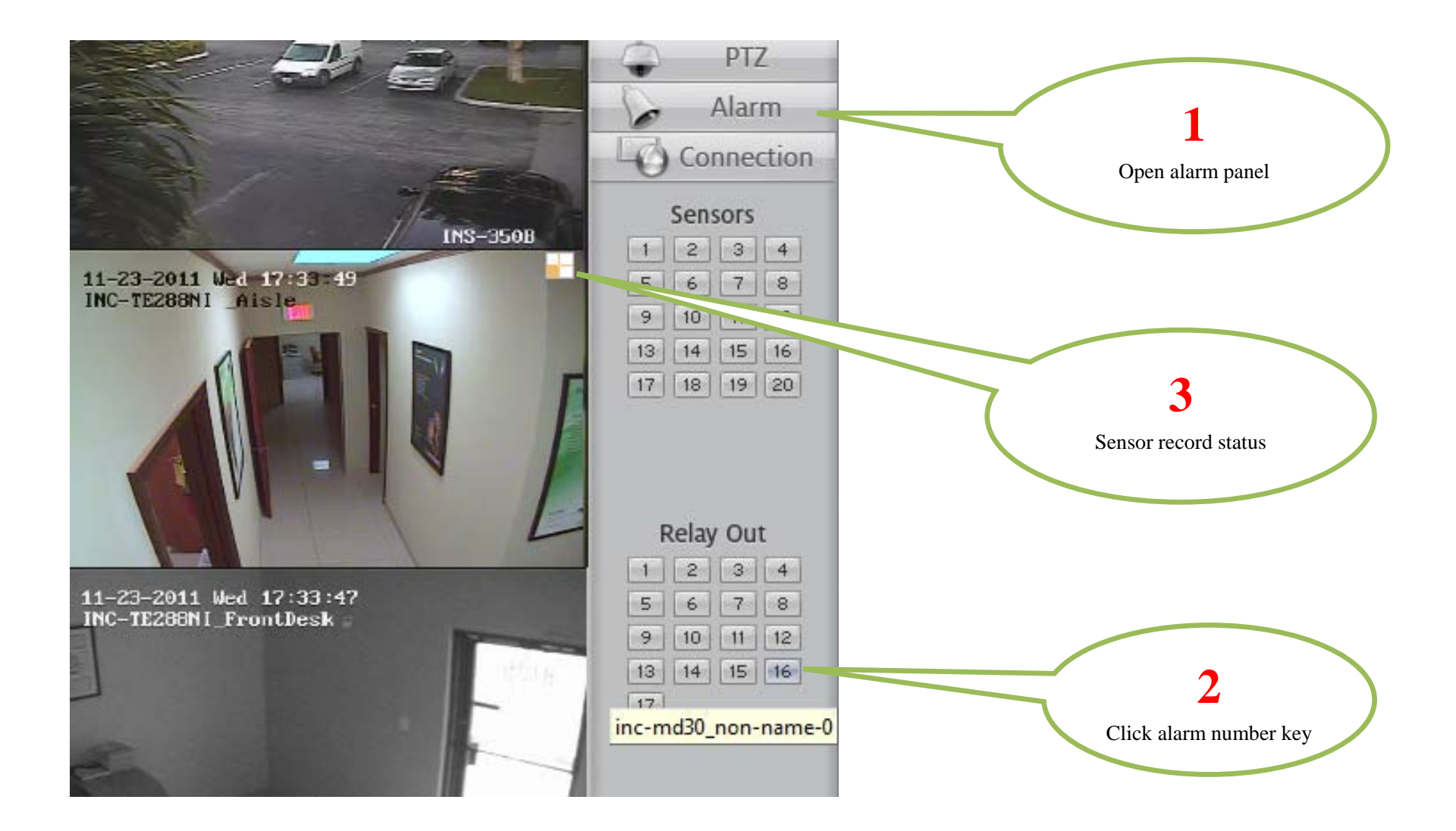

#### 4.5 IE Web Client Operation

All IP cameras have built in web server. You can use Internet Explorer directly login to IP camera by input camera's IP address or domain name. At first time connecting to IP camera, you will be prompted to install ActiveX Control (Add-on). Refer to following illustration

| 🚱 🕞 🗢 🙋 http://192.168.1.200/login.asp 🛛 🛁              |                                                                                                |                                                                                                    |
|---------------------------------------------------------|------------------------------------------------------------------------------------------------|----------------------------------------------------------------------------------------------------|
| 🖕 Favorites 🛛 🚔 🔽 Suggested Sites 👻 🔊 Web Slice Gallery | • 1                                                                                            |                                                                                                    |
| 🖉 User Login                                            |                                                                                                | 3                                                                                                    |
|                                                         |                                                                                                | Internet Explorer - Security Warning                                                                 |
|                                                         |                                                                                                | The publisher could not be verified. Are you sure want to run this software?                         |
| ILDVK                                                   | 简体中实                                                                                           | Name: xdview.exe                                                                                     |
|                                                         |                                                                                                | Publisher: Unknown Publisher                                                                         |
|                                                         |                                                                                                | <u>R</u> un <u>Don't Run</u>                                                                         |
|                                                         |                                                                                                | This file does not have a valid digital signature that verifies its publisher. You                   |
| LOGIN                                                   | For initial access or issues with viewing th                                                   | should only run software from publishers you trust. <u>How can I decide what</u><br>software to run? |
|                                                         | image, please click the link below to downloa<br>setup file. Once the file is decompressed and | d installed,                                                                                         |
| User Name: admin                                        |                                                                                                | stalling the                                                                                         |
| Password: •••••                                         | user logins error,IE tool>Internet option>                                                     | -browser                                                                                             |
| Login Cancel                                            | history (delete temporary file,history,COOKIE<br>the username and password.                    | E) or confirm                                                                                        |
|                                                         | Download OCX Setup File File                                                                   |                                                                                                    |
|                                                         |                                                                                                |                                                                                                    |
|                                                         |                                                                                                | Install Uninstall Close                                                                              |
|                                                         |                                                                                                |                                                                                                    |
|                                                         | 2                                                                                              | Register OCX success                                                                                 |
|                                                         |                                                                                                |                                                                                                    |
|                                                         |                                                                                                |                                                                                                    |
|                                                         |                                                                                                |                                                                                                    |

#### Main interface of IE web client

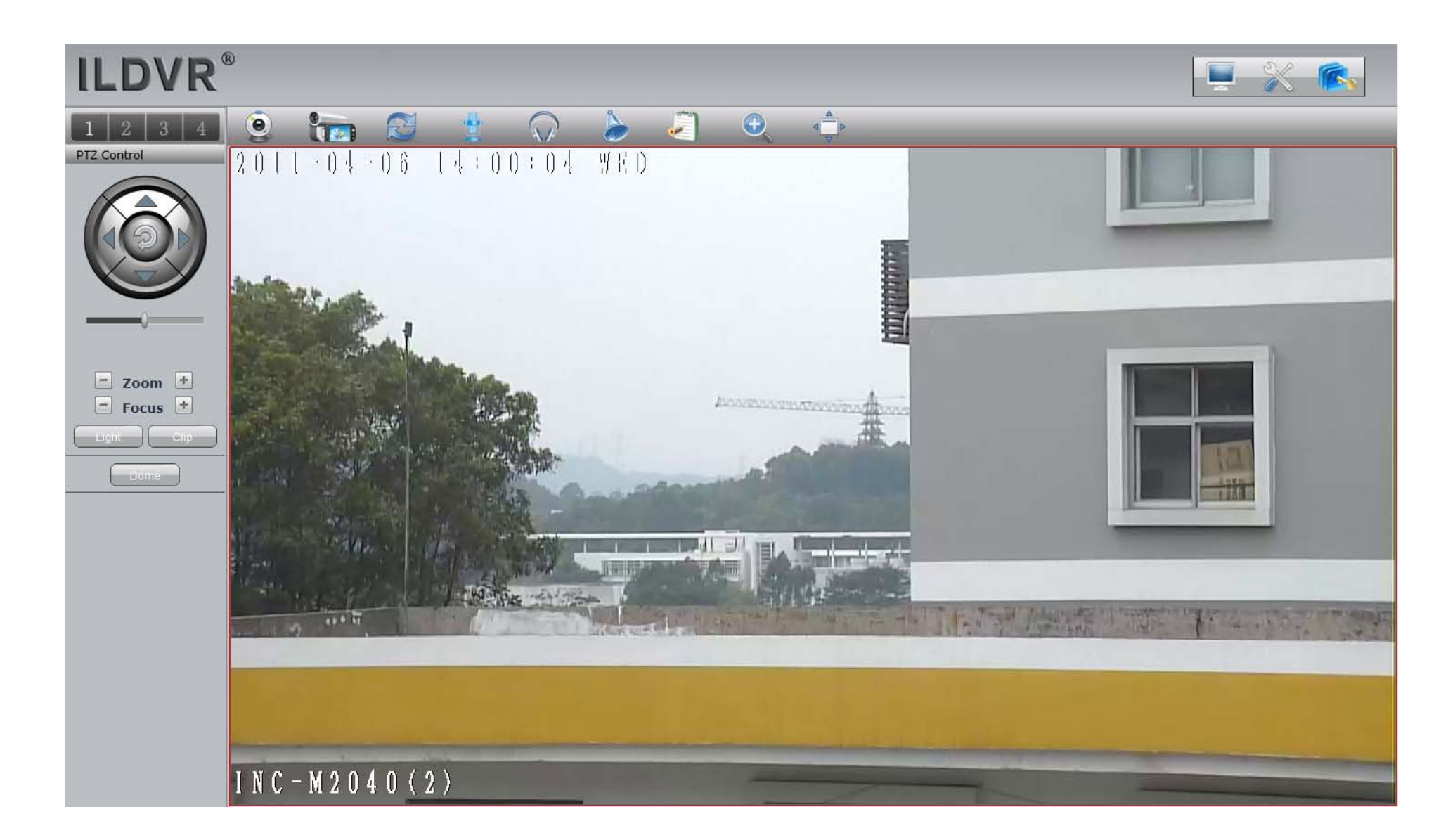

Most of the configuration jobs could be done in ILDVR software interface, but some advanced operation must be finished through IE interface. Such as Sensor Alarm setting, User Management and Restore system to factory default settings. The following picture is a sample configuration page inIE web client.

#### 🟉 IP Camera

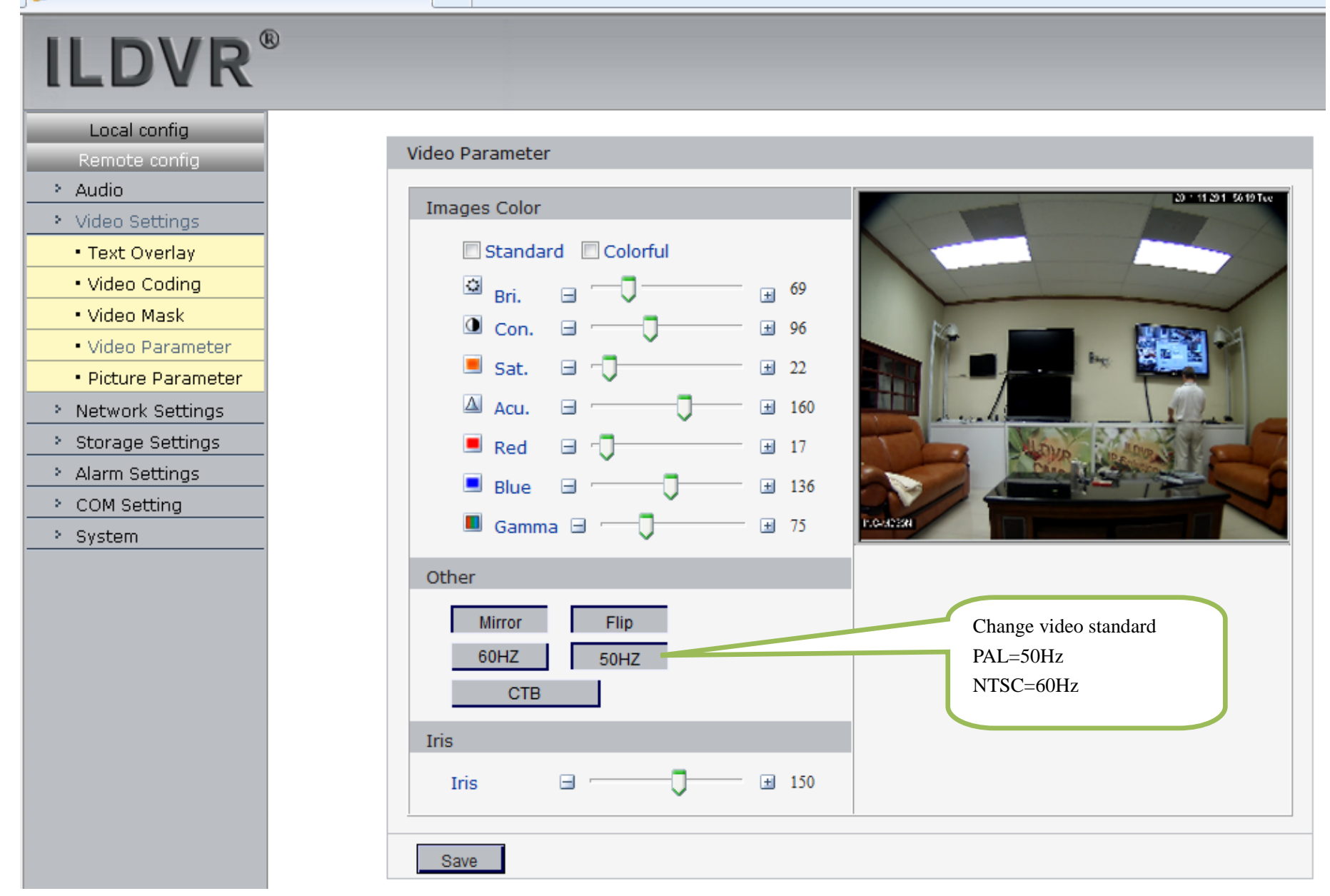

The following illustration shows the terms of different image resolutions.

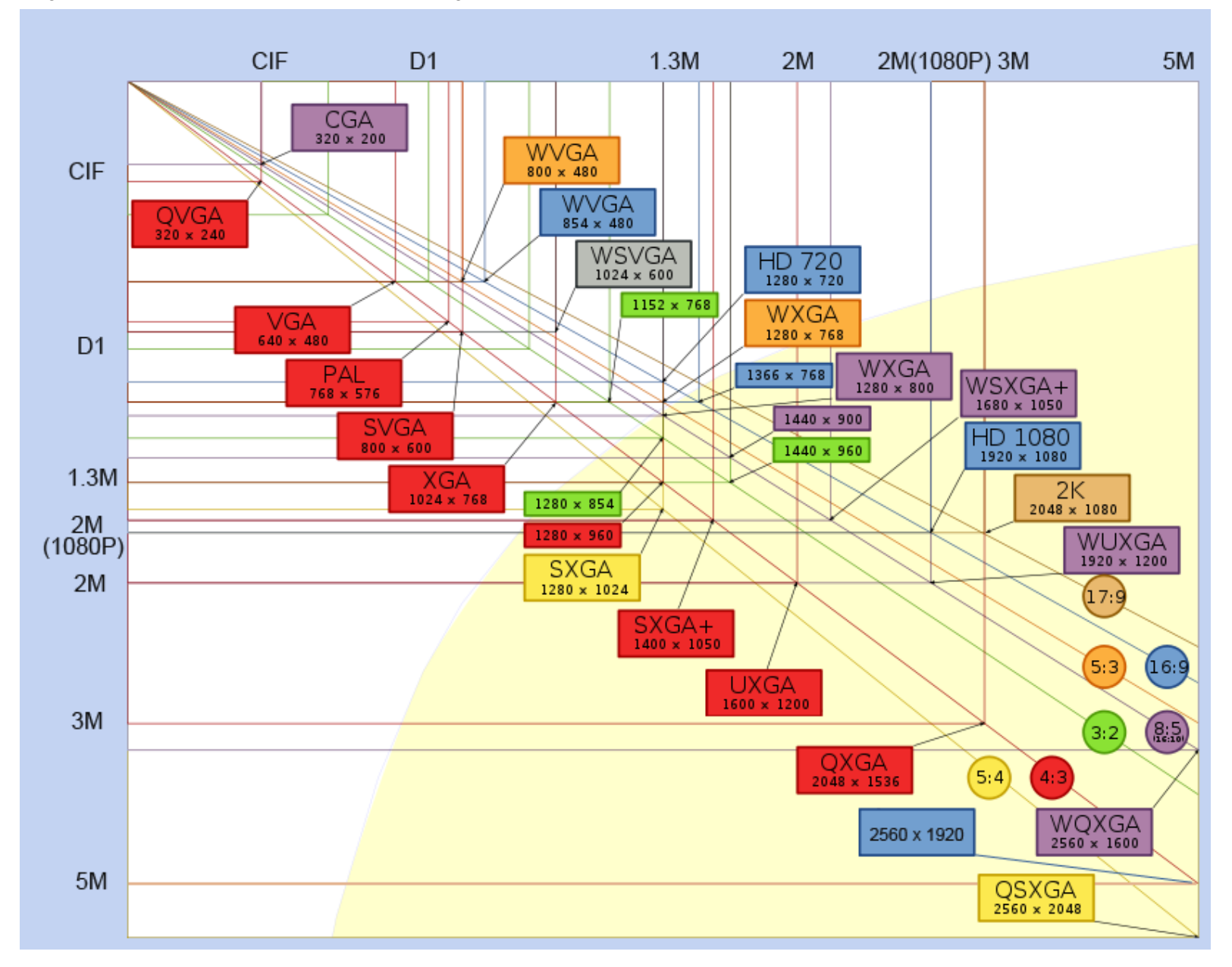

# **Technical Support Information**

Please fill in this form in order to get prompt technical service in case of emergency!

| Item                    | Description                                                    |
|-------------------------|----------------------------------------------------------------|
| IP Device Model Name    |                                                                |
| IP Device serial number |                                                                |
| Firmware Version        |                                                                |
| Purchasing date         |                                                                |
| Dealer's Contact info   | Company name:<br>Technical Engineer:<br>Tel:<br>Fax:<br>Email: |